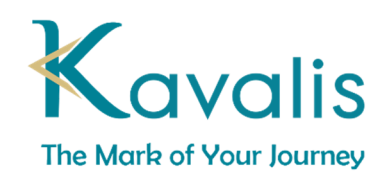

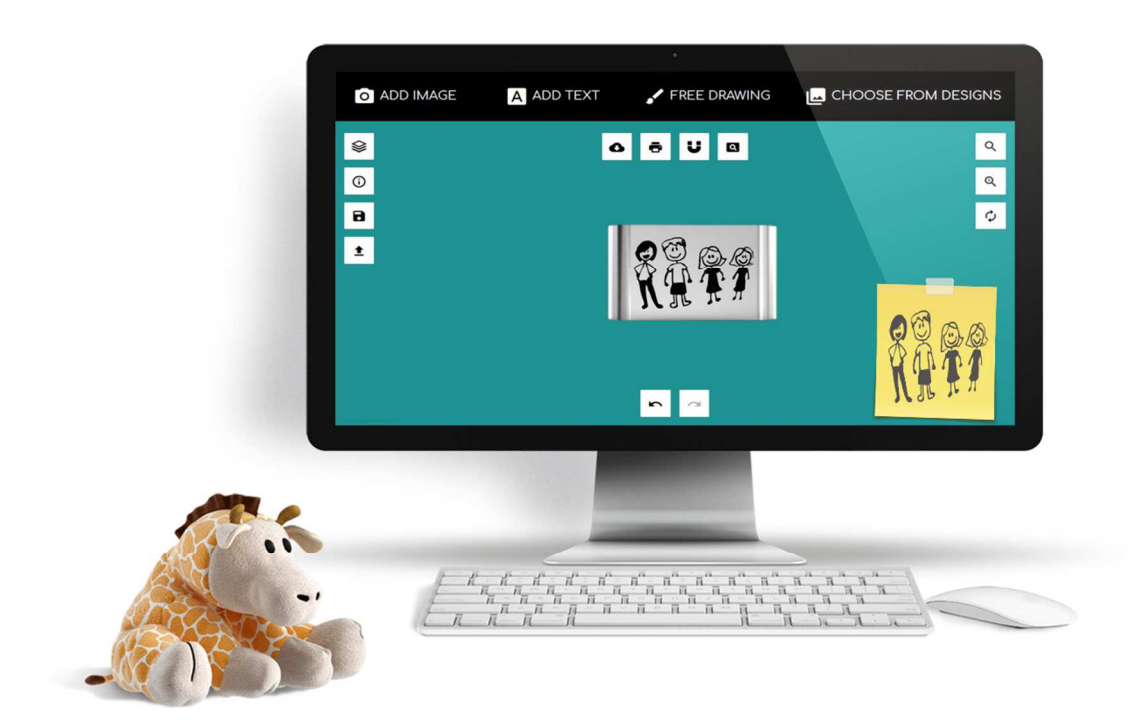

## HOW TO CONVERT YOUR PICTURES TO LINE VECTOR FOR USE WITH THE DESIGN TOOL

The Designer Tool requires black & white line drawings. If you have a color photo, put it through this <u>free</u> photo to drawing converter before vectorizing.

Converting Photos to Black and White Line Drawing with <a href="http://online.rapidresizer.com/photograph-to-pattern.php">http://online.rapidresizer.com/photograph-to-pattern.php</a>

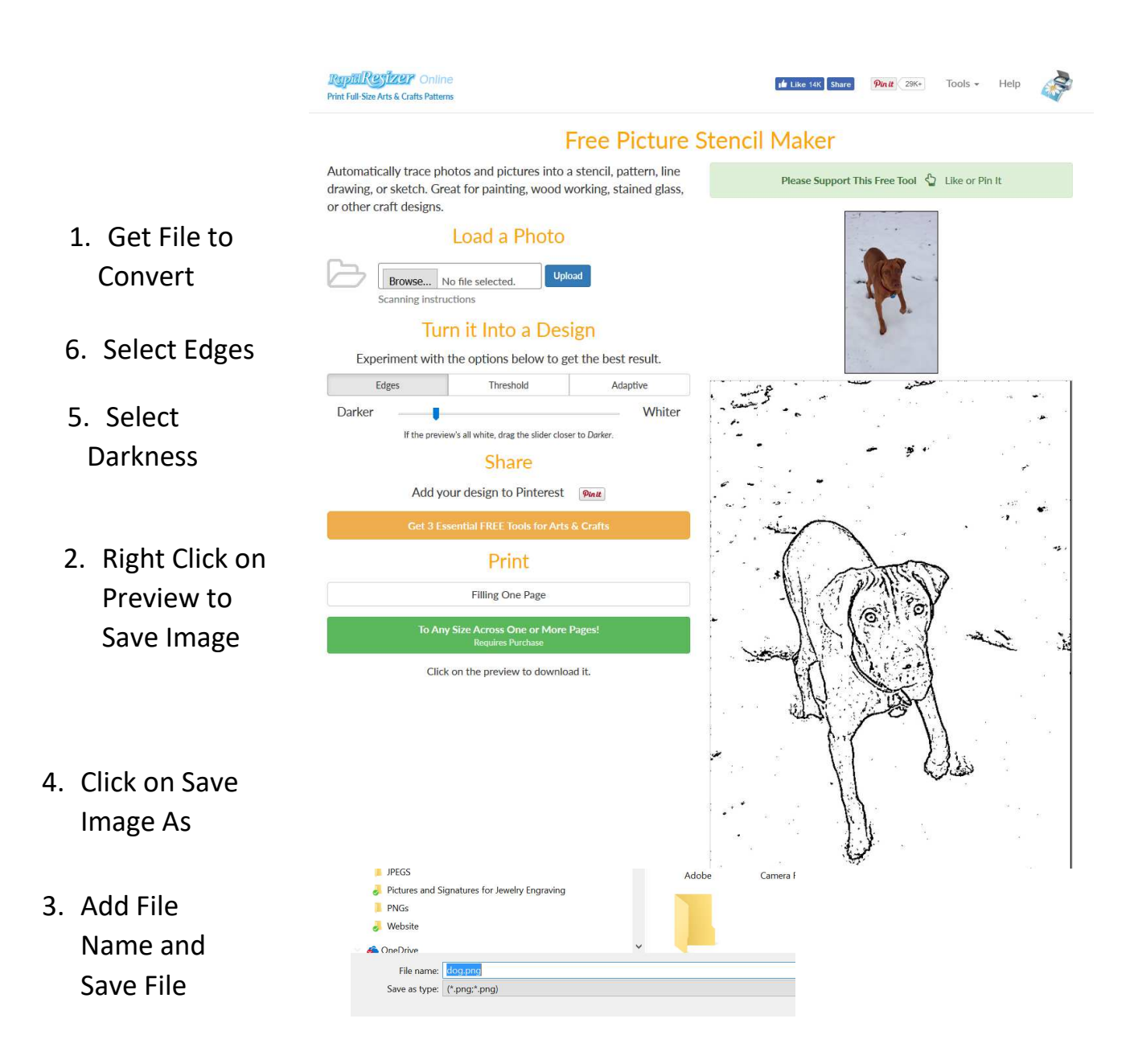

Vectorizing Black & White Line Drawing with <a href="http://www.autotracer.org/">http://www.autotracer.org/</a>

Use after vectorizing photos in step above or for Black and White Line Drawings like signatures. This converter will vectorize black and white and remove background

|                       | Autoti<br>Converts your raster in                                                      | mages to vector graphics.                                                                                                    |
|-----------------------|----------------------------------------------------------------------------------------|----------------------------------------------------------------------------------------------------|
|                       | WELCOME<br>Autotracer is a free on<br>JPEGs, GIFs and PNGs<br>registration or email re | line image vectorizer. It can convert raster images like<br>to scalable vector graphics (EPS, SVG, AI and PDF). No<br>equired. |
| 1. Select File to     | Upload a file:                                                                         | Browse ella.png                                                                                                    |
| Convert               | Or enter a URI :                                                                       |                                                                                                    |
|                       |                                                                                        | Max. file size for upload is 6 MB.<br>Supported file types: jpg, png, pdf, jpeg.<br>Max. dimension: 5000x5000                  |
|                       | Select output format:                                                                  | SVG Scalable Vector Graphics $\ \ \ \ \ \ \ \ \ \ \ \ \ \ \ \ \ \ \$                                                           |
|                       | Number of colors:                                                                      | No reduction ~                                                                                                    |
|                       |                                                                                        | Number of colors the image will be reduced to before it is vectorized.<br>Range: 1-256.                                        |
|                       | Hide advanced options                                                                  |                                                                                                    |
|                       | Smoothing:                                                                             | Normal                                                                                                    |
| 2. Check Ignore White | Despeckle:                                                                             | Active<br>Removes small elements. Result will be cleaner but less detailed.                                                    |
| Background            | White background:                                                                      | ☑ Ignore<br>White background will not get converted to vector.                                                                 |
| 3. Click Start        |                                                                                        | Start                                                                                                    |

## Autotracer.org

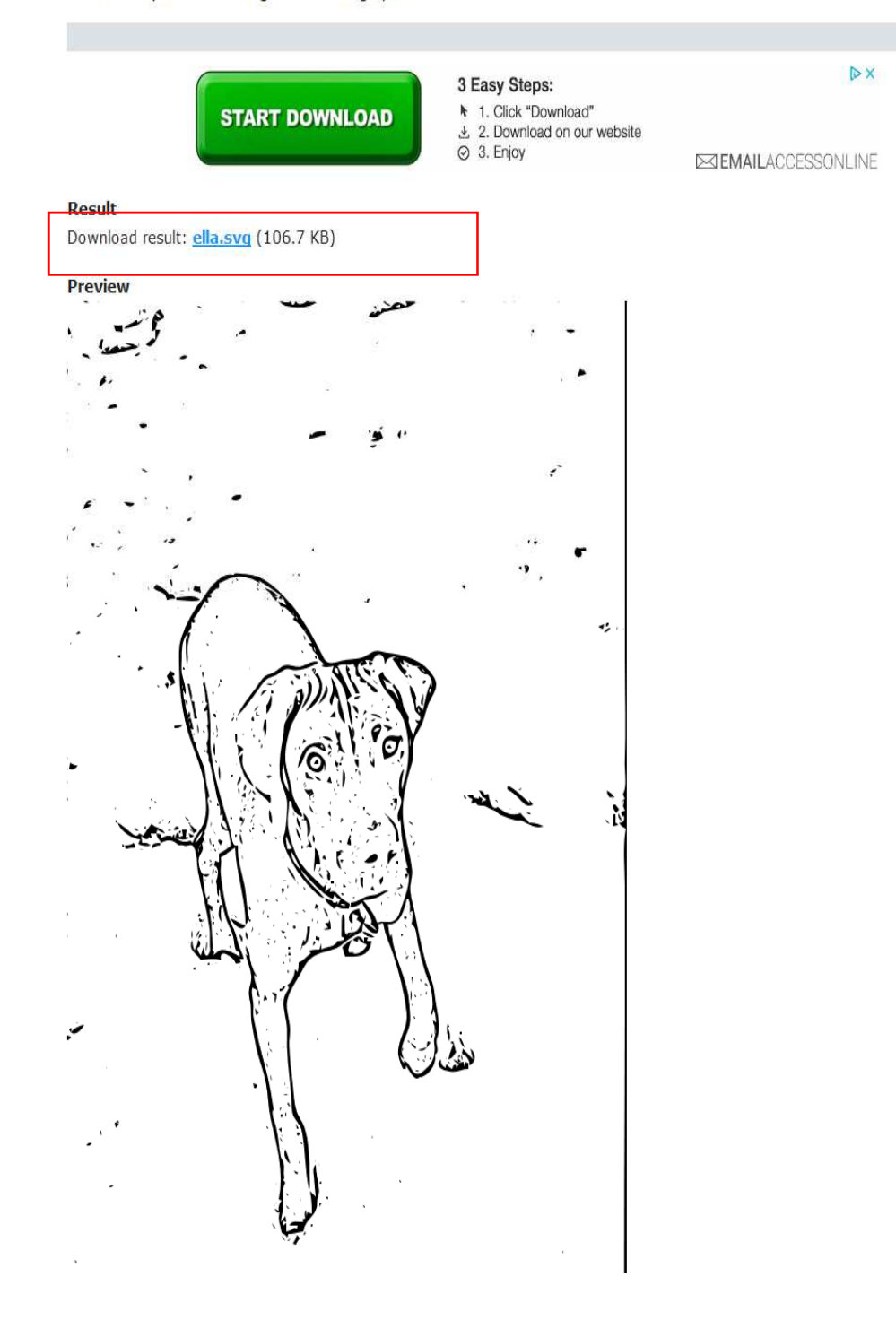

4. Download file

,

Uploading Black & White Line Drawing Images to The Designer Tool

- 1. Select Manage Layers
- 2. Upload Converted Image
- 3. Adjust Size
- 4. Preview
- 5. Order

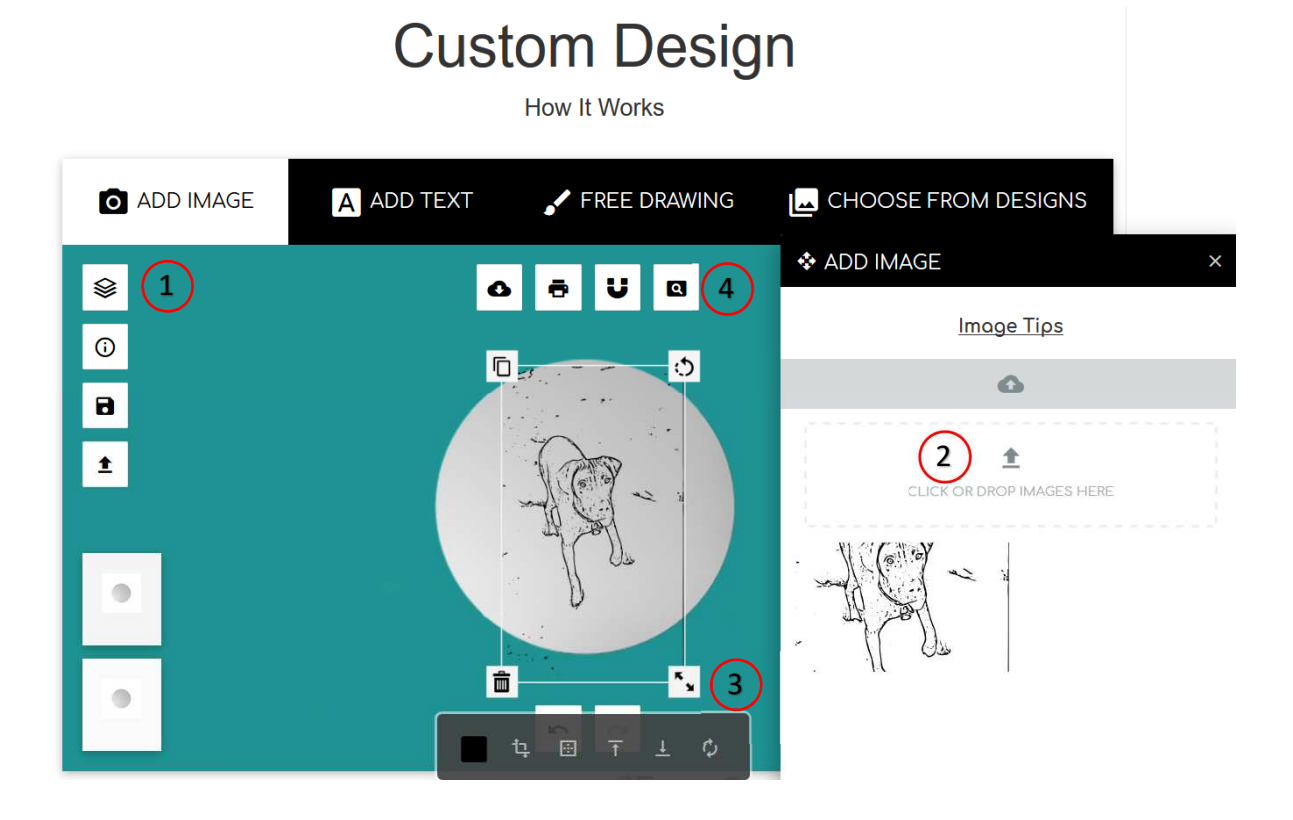